## YÜKSEK LİSANS VE DOKTORA PROGRAMI ÖĞRENCİLERİNİN DANIŞMAN DEĞİŞİKLİK TALEPLERİ İŞLEM REHBERİ

1- Adım SABİS/Öğrenci Bilgi Sistemi/Enstitü sekmesinden "Danışman Değişiklik Talebi"

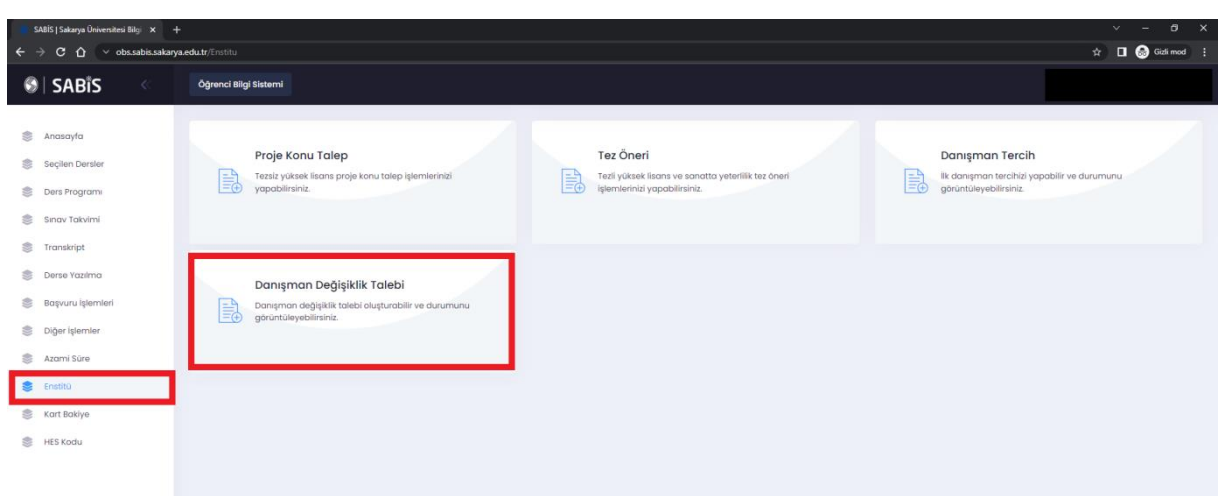

butonuna tıklanarak işlem başlatılır.

2- Adım Açılan pencereden "Danışman Değişiklik Talebi" butonu tıklanır.

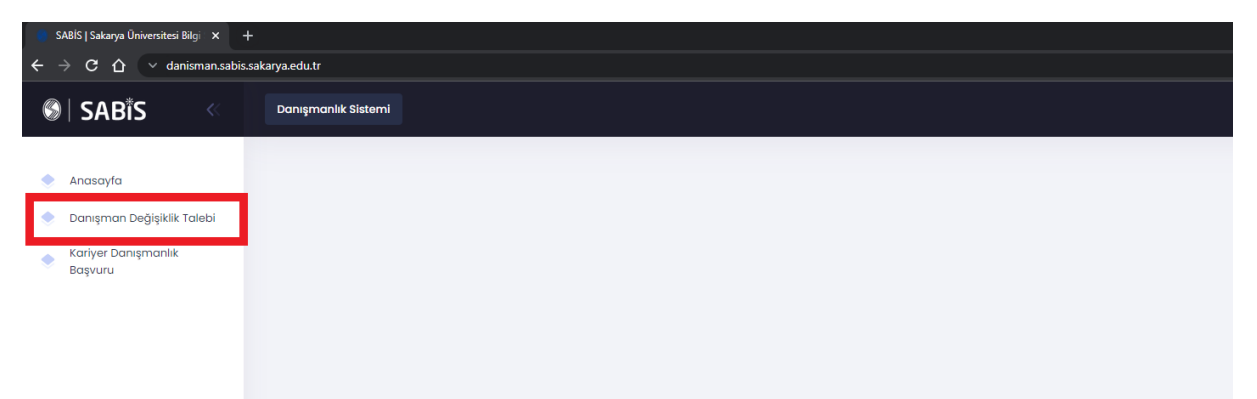

Adım Açılan ekranda Şu Andaki Danışman Öğretim Üyeniz yer almaktadır. Danışman
 Değişiklik Talebi için sağ üst kısımda yer alan Yeni Talep Oluştur butonu tıklanır.

| 🍵 SABİS   Sakarya Üniversitesi Bilgi 🗙 🕂                              |                                               |                                   |            |                   |                       |                                | ✓ - Ø >                      |  |  |
|-----------------------------------------------------------------------|-----------------------------------------------|-----------------------------------|------------|-------------------|-----------------------|--------------------------------|------------------------------|--|--|
| $\leftrightarrow$ $\rightarrow$ C $\triangle$ $\vee$ danisman.sabis.s | akarya.edu.tr/InstituteCounsellor             | Thange                            |            |                   |                       |                                | 🖈 🔳 🚳 Gizli mod              |  |  |
| 🕲   SABÎS 🛛 <                                                         | Danışmanlık Sistemi                           |                                   |            |                   |                       |                                |                              |  |  |
| <ul> <li>Anasayla</li> <li>Danisman Dežisiklik Talebi</li> </ul>      | Şu Andaki Danışmanı                           | nız:                              |            |                   |                       |                                |                              |  |  |
| Kariyer Danışmanlık     Başvuru                                       |                                               |                                   |            |                   |                       |                                |                              |  |  |
|                                                                       | Değişiklik Talebinde Bulunulan Danışmanlıklar |                                   |            |                   |                       |                                | + Yeni Talep oluştur         |  |  |
|                                                                       | Saylada 10 ¢ kayıt göster                     |                                   |            |                   |                       |                                |                              |  |  |
|                                                                       | Mevcut Danışman                               | Transfer Edilmek İstenen Danışman | Açıklama 1 | Başvuru Tarihi 11 | Mevcut Danışman Durum | 11 Talep Edilen Danışman Durum | 11 Ana Bilim Dalı Onay Durum |  |  |
|                                                                       | Tablada heritongi bir veri mevcut, deği       |                                   |            |                   |                       |                                |                              |  |  |
|                                                                       | Kayıt yok                                     |                                   |            |                   |                       |                                | lik Önceki Sonraki Son       |  |  |
|                                                                       |                                               |                                   |            |                   |                       |                                |                              |  |  |

## 4- Adım Açılan ekrandan "Tercih Edilen Danışman" ve "Değişiklik Talep Gerekçesi" belirtilerek KAYDET butonu tıklanmalıdır.

|                | Yeni Talep Oluştur                                                                           | ×   |                  |
|----------------|----------------------------------------------------------------------------------------------|-----|------------------|
|                | Tercih Edilen Danışman                                                                       |     |                  |
| nınız: Dr.Öğr. | Danışman Seçiniz                                                                             |     |                  |
|                | Danışmanı Ad-Soyad veya Kullanıcı Adına göre arayarak gelen sonuçlar arasından SEÇİM YAPINIZ |     |                  |
|                | Değişiklik Talep Açıklaması                                                                  |     |                  |
| Bulunulan C    |                                                                                              | 4   |                  |
| göster         |                                                                                              |     |                  |
| Transfer Ec    | Kaydet                                                                                       | pat | p Edilen Danışmı |
|                | Tabloda herhangi bir veri mevcut değil                                                       |     |                  |

- 5- Adım Danışman değişikliği talebiniz sırasıyla Mevcut Danışman/Tercih Edilen Yeni Danışman ve Anabilim Dalı Başkanına sistem üzerinden onaylanmak üzere sunulur. İlgili öğretim üyeleri onayladıktan sonra danışman değişikliği talebiniz Enstitüye iletilir.
- 6- Adım Onaylanarak Enstitüye iletilen Danışman Değişikliği Talepleri yapılacak ilk Enstitü Yönetim Kurulunda görüşülür ve uygun görülmesi durumunda yeni atanan Danışman Öğretim Üyeniz Öğrenci Bilgi Sistemine aktarılır.
- 7- Adım Danışman Değişikliği talebinizin herhangi bir öğretim üyesi tarafından (Mevcut Danışman/Tercih Edilen Yeni Danışman ve Anabilim Dalı Başkanı) onaylanmaması durumunda talebiniz sonlandırılmış olur. Yeniden aynı işlem adımlarını takip ederek danışman değişikliği talebinde bulunabilirsiniz.